## myguide

How to view a guide in ShowMe mode

myguide.org

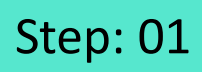

Launch MyGuide via this widget icon

| G Google × +                   |                                                                                                    | - 0 ×                                  |
|--------------------------------|----------------------------------------------------------------------------------------------------|----------------------------------------|
| ← → C â https://www.google.com |                                                                                                    | * 🛛 :                                  |
|                                |                                                                                                    | Gmail Images 🏭 💽 🤤                     |
|                                |                                                                                                    |                                        |
|                                | \$                                                                                                    |                                        |
|                                |                                                                                                    |                                        |
|                                | Google Search I'm Feeling Lucky                                                                                 |                                        |
|                                | Control your data in Google Search                                                                              |                                        |
|                                | Google offered in: हिन्दी বাংলা উত্যাণ্ড মহাতী ক্রাট্রাড় খুখহানী কর্ত্তে গ্রন্থে গ্রন্থগ্রে বিজ্ঞান্ডে থুনাখাঁ |                                        |
|                                |                                                                                                    | Launch MyGuide via this widget<br>icon |
|                                |                                                                                                    |                                        |
| India                          |                                                                                                    |                                        |

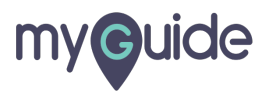

## ShowMe will show you how to perform a task via a slideshow

Click on "MyShow"

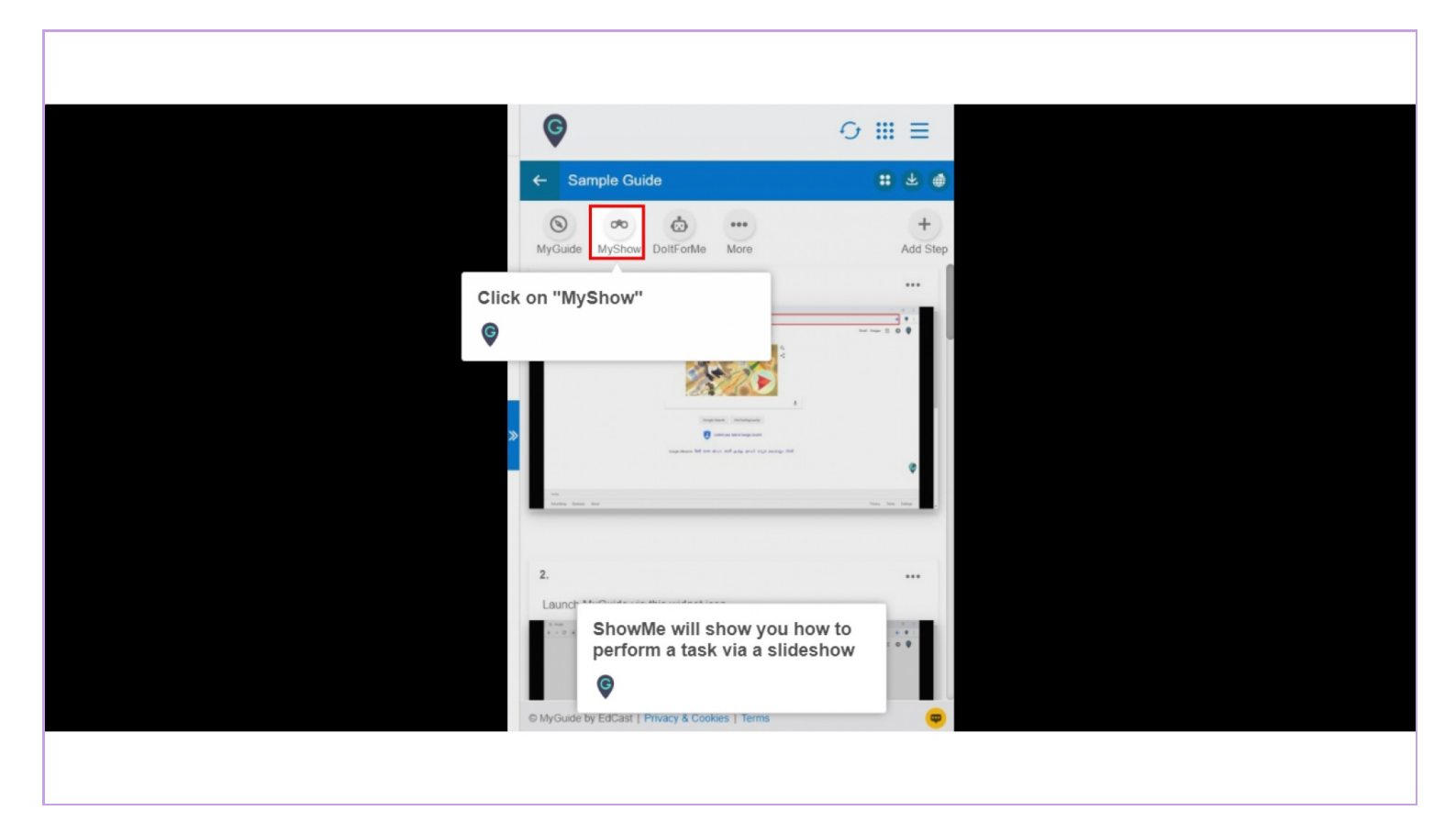

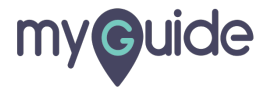

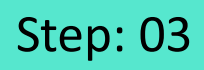

You can drag the player, expand it and close it using these options

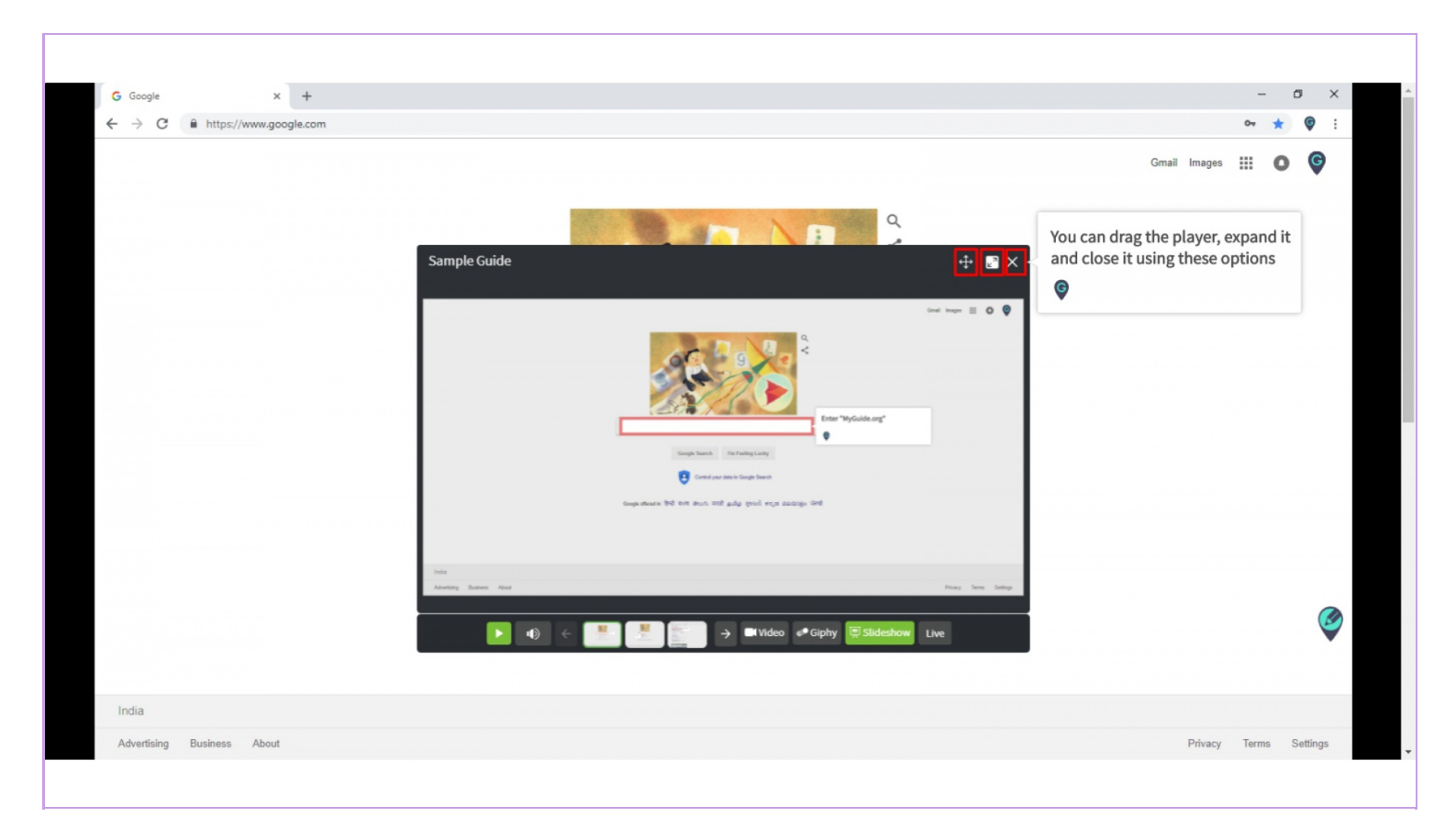

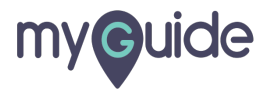

## Step: 04

1) Contract or close the slideshow from here 2) Click the arrows to show previous and next step

| G Google x + |                                                                              | - 5 X                                        |
|--------------|------------------------------------------------------------------------------|----------------------------------------------|
| Sample Guide |                                                                              | Contract or close the slideshow<br>from here |
|              | Coogle Search In Feeling Lucky                                               | le.org"                                      |
|              | Google offered in हिन्दी करण ජීපාර मराठी ළාගියු 3ुपराती ਵਾਹੁਤ ਕਿਹਾਉਨ ਪੇਂਜਾਬੀ |                                              |
| India        | Google offened in ලිංකි මැංහ මහාර ਸਹਰੀ ළාගියු ඉහතය හැක බහතාලං ਪੰਜਾਬੀ         |                                              |

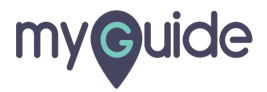

## **Thank You!**

myguide.org

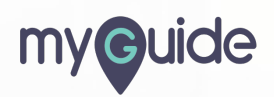